| 5 志望学科・専攻、試験地を選択してください。                                                                                                    |                                                                                                    |                                                                                                    |
|----------------------------------------------------------------------------------------------------|----------------------------------------------------------------------------------------------------|----------------------------------------------------------------------------------------------------|
| —                                                                                                    |                                                                                                    | 志該省信報を入力してくたざい                                                                                                    |
| 6 出願内容の確認を行ってください。出願内容を追加・修正する                                                                                                    | 志醉竹情報                                                                                                    |                                                                                                    |
| 場合は「出願内容を修正する」ボタンをクリックしてください。                                                                                                    | 15名(フリガナ) 123                                                                                                    | 124 X4                                                                                                    |
|                                                                                                    | 近名(田学) 〇〇                                                                                                    | H\$                                                                                                    |
|                                                                                                    | 11.91 [7]                                                                                                    | O# 02                                                                                                    |
| 出版大容をご確認ください。                                                                                                    | 24AB 🖾                                                                                                    |                                                                                                    |
| 出現内容を追加・修正する場合は「出現内容を修正する」ボタンをクリックしてください。                                                                                                    | メールアドレス (22)                                                                                                    | []e[]                                                                                                    |
| この内容でよろしければ「放へ」ボタンをクリックしてください。                                                                                                    |                                                                                                    | @h-bunkyc.uc.jp のメールを受視設定してください。                                                                                                    |
| standard a scheme z this s                                                                                                    |                                                                                                    | ゆ<br>のh-bunkwo.ac.io のメールを受信的ましてください。                                                                                                    |
| ■ 入試方法:総合型非後(専務)(単びの体験方式)                                                                                                    | メールアドレス(再入力) ごこ                                                                                                    | 94880x-A356                                                                                                    |
| <b>以ME 23期 赤葉7年 以Mp会場</b>                                                                                                    |                                                                                                    | (使用語はメール最後の少しについて)<br>発展器はメール最後の少したりとどくと                                                                                                    |
| ●●●●年●月●●日(●) 1 人類相学部 人類爆発学科 (二) (本部) (本部)                                                                                                    |                                                                                                    | 入力にたメールアドレスに与えたメールが加速されます。                                                                                                    |
|                                                                                                    | 写真アップロード                                                                                                    |                                                                                                    |
| 入学统定时 20,000月                                                                                                    |                                                                                                    | Dio Image                                                                                                    |
| ※入学被定料の信に知念、認込手数科が必要です。                                                                                                    |                                                                                                    |                                                                                                    |
|                                                                                                    | 11000                                                                                                    |                                                                                                    |
| 出願内容を修正する 次へ                                                                                                    |                                                                                                    |                                                                                                    |
|                                                                                                    |                                                                                                    | HATT-70-NTA                                                                                                    |
|                                                                                                    |                                                                                                    | 医療セアップロードするにはポップアップセドマする必要があります。                                                                                                    |
| 7 志願者情報の入力、顔写真のアップロードを行ってください。                                                                                                    | 大田市住所省                                                                                                    |                                                                                                    |
|                                                                                                    | 2419 EL                                                                                                    | · • •                                                                                                    |
| 8 志願者情報の確認を行ってください。この後、支払いの手続き                                                                                                    | WHOR DO                                                                                                    | 通用してください マ                                                                                                    |
|                                                                                                    | 新潮府政市区(行政)时村 💽                                                                                                    |                                                                                                    |
|                                                                                                    | 町大字画地 [27]                                                                                                    |                                                                                                    |
| <u>へ力した内谷(特に生年月日・電話奋号・任所)に誤りかない</u>                                                                                                    | マンション・建物名、加度香号神                                                                                                    |                                                                                                    |
| <u>か、十分に確認してください。志願者情報の確認画面を過ぎる</u>                                                                                                    | 第25番号(白宅) 2011                                                                                                    |                                                                                                    |
| <u>と内容の変更ができません。</u> 訂正がある場合は「志願者情報を                                                                                                    | \$2657 (MM)                                                                                                    |                                                                                                    |
| 訂正する」ボタンをクリックしてください。                                                                                                    | 8AA63                                                                                                    |                                                                                                    |
| ・出願中の状況確認や、2回日以降の出願登録を行う場合は「出                                                                                                    |                                                                                                    | Text Later Action                                                                                                    |
|                                                                                                    |                                                                                                    |                                                                                                    |
| 願的谷一見」のケーユーに進んじてたさい。<br>サナカパリコンホバスナギキト山際ナス担合は、1 しぬたス                                                                                                    |                                                                                                    | 上記以外の總等筆版                                                                                                    |
| ・共有のハソコンなどで反たらと出願する場合は、「人終わる                                                                                                    | 高校6 [7]                                                                                                    | (198)<br>単位も、単位コードを入力すると単当する場合があらた。 おいすると単点を発きてきます。                                                                                                    |
| ごとにログアウトし、必ず自分のアカウントでログインして                                                                                                    |                                                                                                    | Z.S. (ROMA) KO-ONTOLIUNAROMARTALOMATOLIUNATOLIUNATOLIUNA<br><eokari amiteoda)<="" th=""></eokari>                                                                                                    |
| 進めてください。                                                                                                    |                                                                                                    | <ol> <li>新設行用品内法、出発の店の一般に設計する出発の対応で優合は、学び営行者「その付」にして<br/>地域のパランを行うした」が認知の公式部分の話を「おおけんため、<br/>といれたいの一般的での、はついたかない。</li> </ol>                                                                                                    |
|                                                                                                    |                                                                                                    | 1日本の内心があるは、時での目的というしていない。<br>山田島での時後度では中心時に「その心」で時間で使す。<br>2. 第時間支払、時当ておい身代がない場合は、前面可用・部位相当を「やか注」として時間が少に進行でし、                                                                                                    |
|                                                                                                    | 1947 ET2                                                                                                    | 1000                                                                                                    |
| 2000 1000 1000 1000 1000 1000 1000 1000                                                                                                    | 100 ED                                                                                                    |                                                                                                    |
| 2 「「「「「「」」」 「「」」 「「」」 「「」」 「「」」 「「」」 「「                                                                                                    | 70.00                                                                                                    |                                                                                                    |
|                                                                                                    |                                                                                                    | and the second second s |
|                                                                                                    |                                                                                                    |                                                                                                    |
| ▲   →  →  →  →  →  →  →  →  →  →  →  →  →                                                                                                    |                                                                                                    |                                                                                                    |
| <ul> <li>・入学検定料の納入は、コンビニ支払い、ペイジー支払い、クレジットカードが</li> <li>・『コンビニ』『ペイジー』の場合は、支払番号確認画面に、検定料支払いに必要<br/>ください。</li> <li>コンビニエンスストア</li> <li> <b>コンビニエンスストア</b> </li> <li> <b>国の保留の「日本の日本」</b> </li> <li> <b>FamilyMart</b> </li> </ul>                                                                                                    | 央済が利用できます<br>要な番号が表示され<br><b>の</b><br><u>の</u><br><u>の</u><br><u>の</u><br><u></u>                                                          | 。<br>ます。支払い時に必要ですので必ずメモして<br>② ぶ ふ Sercemant                                                                                                    |
| クレジットカード                                                                                                    |                                                                                                    | ペイジー                                                                                                    |
|                                                                                                    |                                                                                                    | ay-easy                                                                                                    |
| <ul> <li>・支払い方法の詳細は「学校一覧」の「はじめに」ボタンをクリック</li> <li>・入きして確認してください。</li> <li>第月</li> <li>・入きにクリック</li> <li>・入きにかり</li> <li>・パー長い</li> <li>・パー長い</li> <li< th=""><th>学検定料の納入には<br/>割内に、再度出願登<br/>学検定料のほかに別<br/>っき900円(税込)と<br/>支払金額が50,000円<br/>非課税)が必要です<br/>引用の銀行によって、<br/>度納入した入学検定<br/>料納入の領収<br/>報金が完了すると入金<br/>ごさい。</th><th>期限があります。期限が切れた場合は、出願<br/>録を行ってください。<br/> 途、払込手数料が必要です。手数料は1出願<br/>なります。<br/>引以上の場合、別途事務手数料として、200円<br/>。<br/>別途事務手数料が発生する可能性があります。<br/>料は、理由の如何にかかわらず返金しません。</th></li<></ul> | 学検定料の納入には<br>割内に、再度出願登<br>学検定料のほかに別<br>っき900円(税込)と<br>支払金額が50,000円<br>非課税)が必要です<br>引用の銀行によって、<br>度納入した入学検定<br>料納入の領収<br>報金が完了すると入金<br>ごさい。 | 期限があります。期限が切れた場合は、出願<br>録を行ってください。<br> 途、払込手数料が必要です。手数料は1出願<br>なります。<br>引以上の場合、別途事務手数料として、200円<br>。<br>別途事務手数料が発生する可能性があります。<br>料は、理由の如何にかかわらず返金しません。                                                                                                    |
|                                                                                                    |                                                                                                    |                                                                                                    |
|                                                                                                    |                                                                                                    |                                                                                                    |